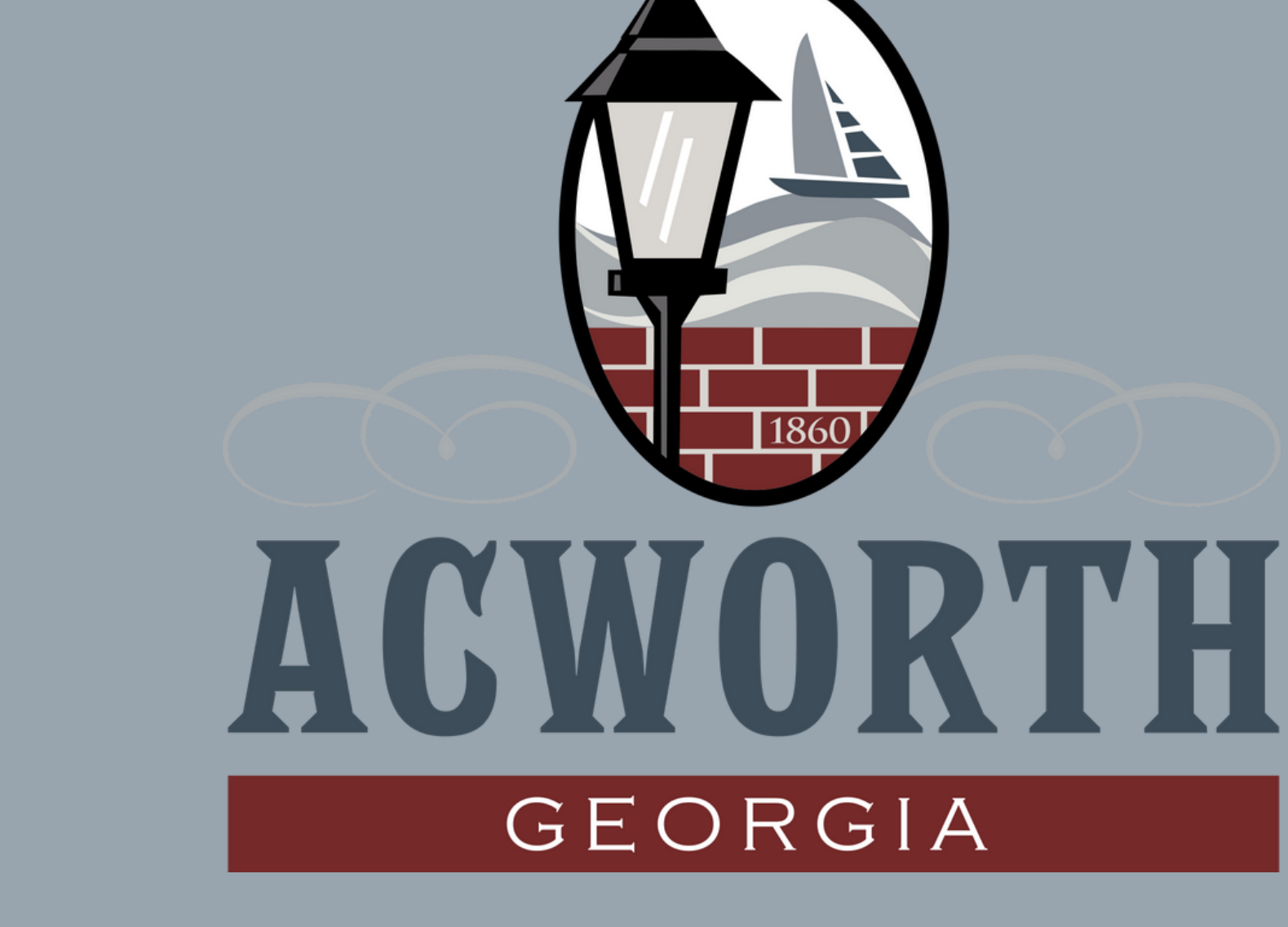

# HOW TO REGISTER FOR PROGRAMS ON REC 1

# III INS ON REC 1

### Visit acworth-ga.gov

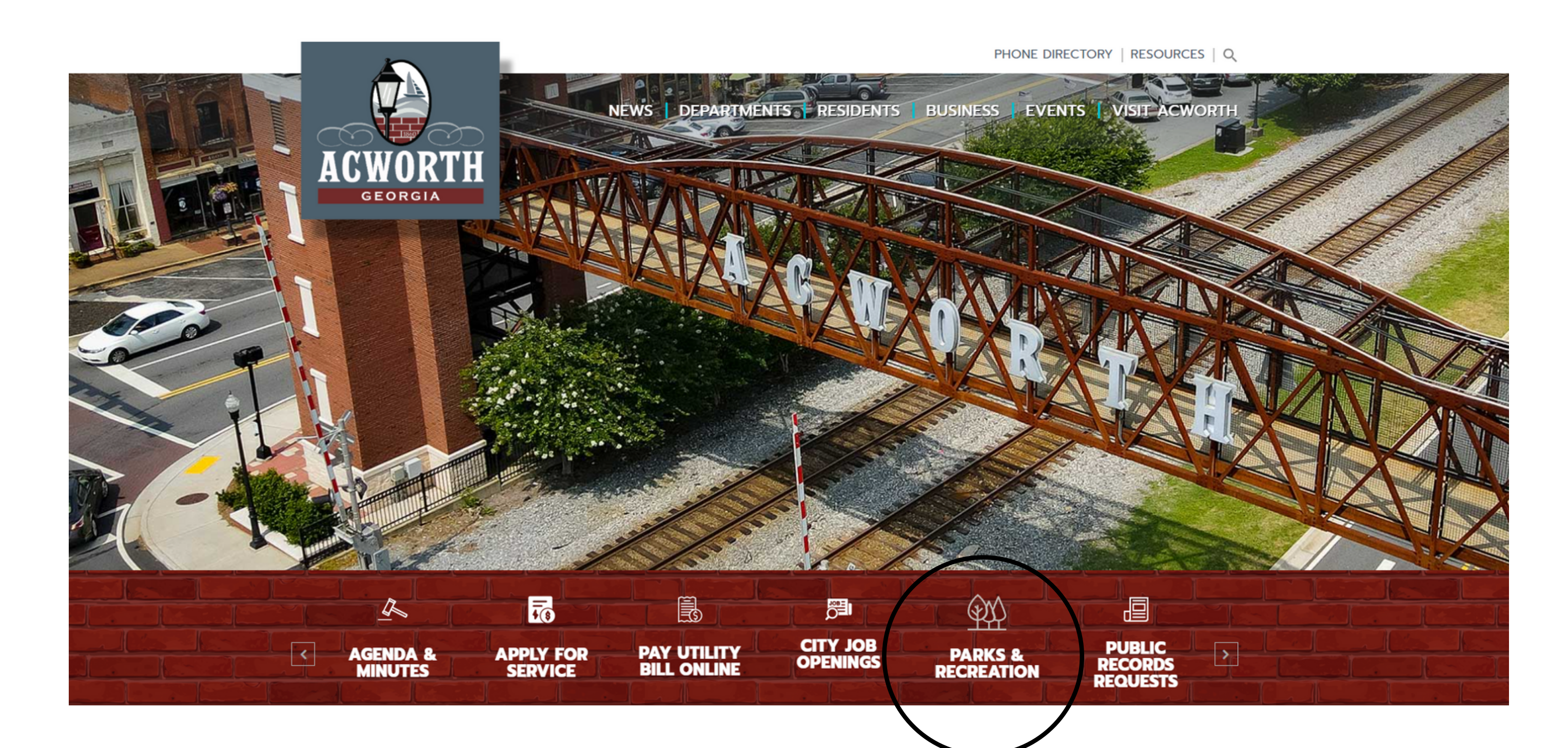

**Click the Parks & Recreation Icon** 

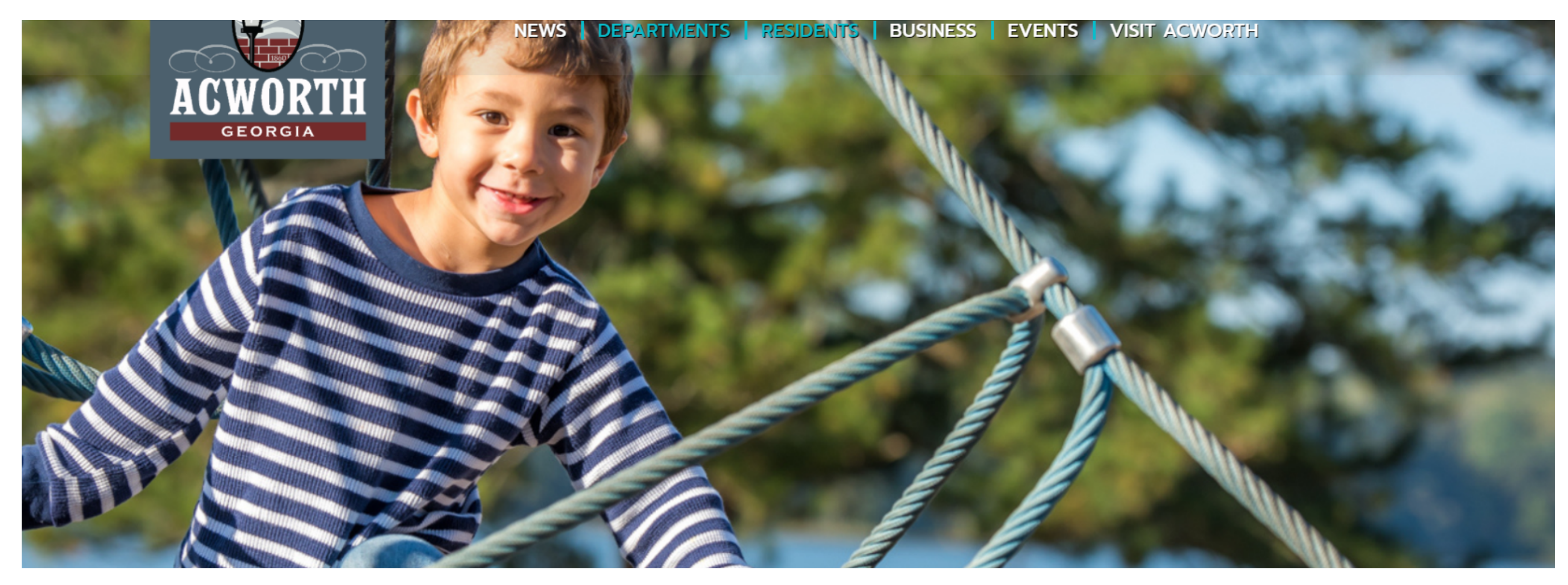

## Click "Register or Reserve Now"

| REGISTER OR RESERVE NOW  |
|--------------------------|
| ACWORTH COMMUNITY CENTER |
| PARKS                    |
| FACILITIES & PAVILIONS   |
| ACTIVE ADULTS 55+        |
|                          |

# PARKS, RECREATION, & COMMUNITY RESOURCE DEPARTMENT

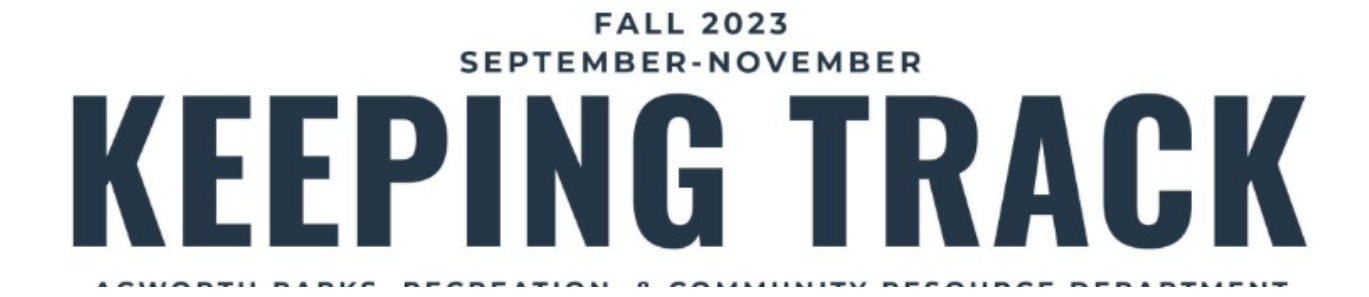

|                                                                             | Community Classes                                               | Pickleball Lessons (18)                                             |  |  |  |  |
|-----------------------------------------------------------------------------|-----------------------------------------------------------------|---------------------------------------------------------------------|--|--|--|--|
|                                                                             | Youth Programs an Camp Acworth                                  | Zumba Classes 2 Interval-style, calorie-burning da                  |  |  |  |  |
| Camps                                                                       |                                                                 | Yoga (Chair & Gentle) (2)                                           |  |  |  |  |
|                                                                             | Special Events                                                  | ACTIVE ADULT PROGRAMS (55+)                                         |  |  |  |  |
| <ul> <li>Veterans Memorial</li> <li>Volunteers</li> </ul>                   |                                                                 | Breakfast Club 2 Join us for breakfast at a local joi               |  |  |  |  |
| Ligibility                                                                  |                                                                 | Cards and Cookies 6 Cards and Cookies will be held e                |  |  |  |  |
|                                                                             | Lauren Salkill (Adult)                                          | Core Strength (1) Work on improving core strength                   |  |  |  |  |
|                                                                             | 👬 Age Group                                                     | Crafters in Curlers 1 Calling all 55+ interested in craft           |  |  |  |  |
|                                                                             |                                                                 | Cupid's Mocktail Hour 1 No Valentine this year? No probl            |  |  |  |  |
|                                                                             |                                                                 | Friendsgiving ① Come together with friends to cel                   |  |  |  |  |
|                                                                             | Days of the Week                                                | Line Dancing (10) Learn to line dance in a fun atm                  |  |  |  |  |
|                                                                             | Mon     Tue                                                     | Murder Mystery 1                                                    |  |  |  |  |
| <ul> <li>Wed</li> <li>Thu</li> <li>Fri</li> <li>Sat</li> <li>Sup</li> </ul> |                                                                 | Red Hot Chili Preppers 2 Do you have the best Chili in Ac           |  |  |  |  |
|                                                                             |                                                                 | Senior Luncheon ③                                                   |  |  |  |  |
|                                                                             |                                                                 | Soles in Motion Walking Club   Soles in Motion Walking Club is f    |  |  |  |  |
| □ Sat                                                                       | White Elephant Gift Exchange 1 Join the fun of a White Elephant |                                                                     |  |  |  |  |
|                                                                             |                                                                 | Yellowstone Meeting 1 This is an informational meeting              |  |  |  |  |
|                                                                             |                                                                 | Senior Warriors Gentle Movements (4) Learn traditional Korean movem |  |  |  |  |
|                                                                             |                                                                 | Yoga (Chair & Gentle) (2)                                           |  |  |  |  |
|                                                                             |                                                                 | Day Trip 6 These monthly trips offer a variet                       |  |  |  |  |
|                                                                             |                                                                 | Cardio Come out and join us for Cardio!                             |  |  |  |  |
|                                                                             |                                                                 | YOUTH ATHLETICS                                                     |  |  |  |  |
|                                                                             |                                                                 | Youth Basketball - 5 & 6 Co-ed 1 The Acworth Parks, Recreation a    |  |  |  |  |

Scroll down to the Active Adult Programs and select the program you wish to register for.

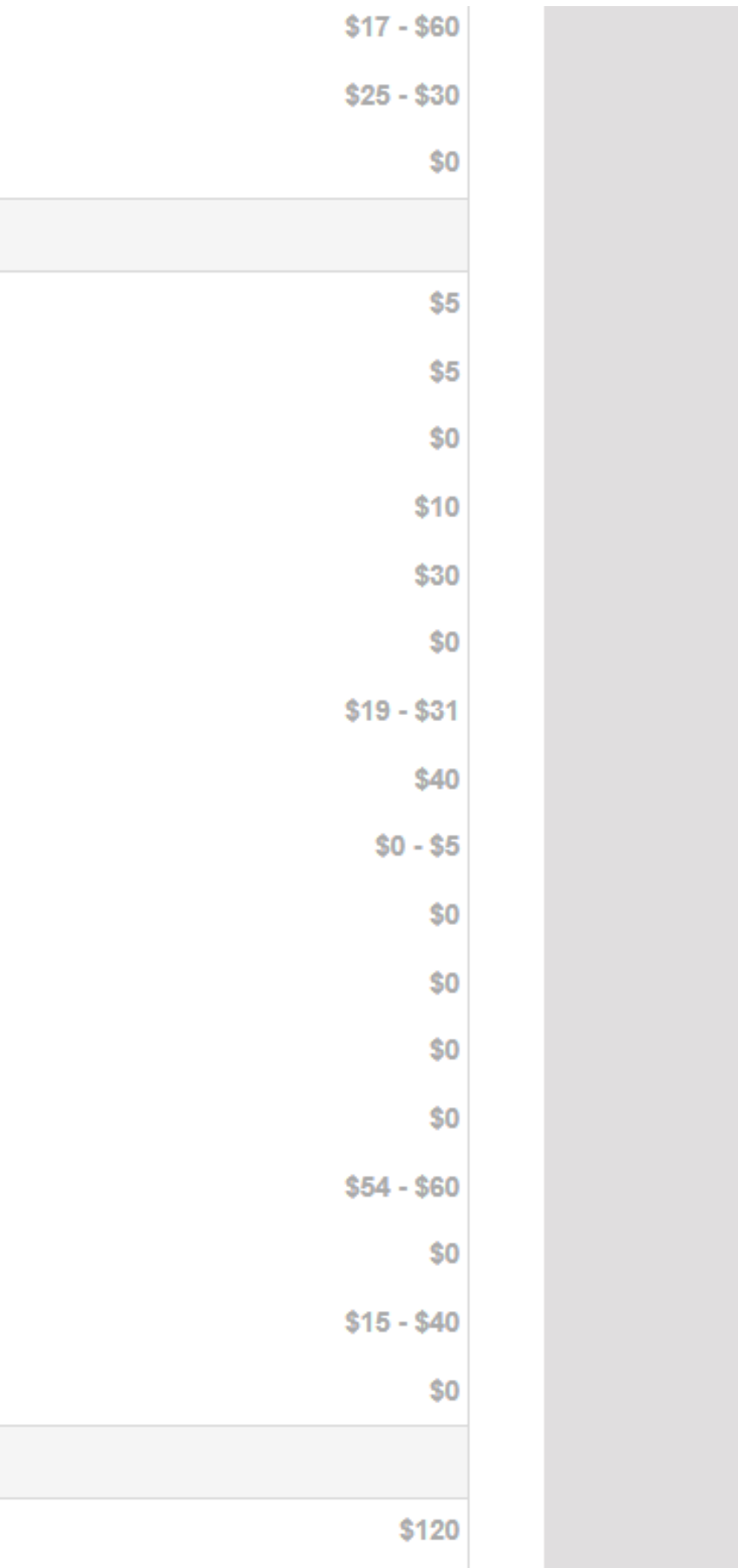

### Soles in Motion Walking Club

Soles in Motion Walking Club is for Active Adults, 55+. Starting January 11th, we will meet at 10am for a 30 minute walk. Location will vary depending on the weather, but will be at Logan Farm Park or at the track inside of the Community Center. Please be sure to bring water and wear proper shoes.

| Soles in Motion Walkin | Location TBD | 55/up | Wed | 09/06-11/29 | 10am-10: | \$0 |
|------------------------|--------------|-------|-----|-------------|----------|-----|
|------------------------|--------------|-------|-----|-------------|----------|-----|

Soles in Motion Walking Club is for Active Adults, 55+. We will meet at 9am for a 30 minute walk. Location will vary depending on the weather, but will be at Logan Farm Park or at the track inside of the Community Center. Please be sure to bring water and wear proper shoes.

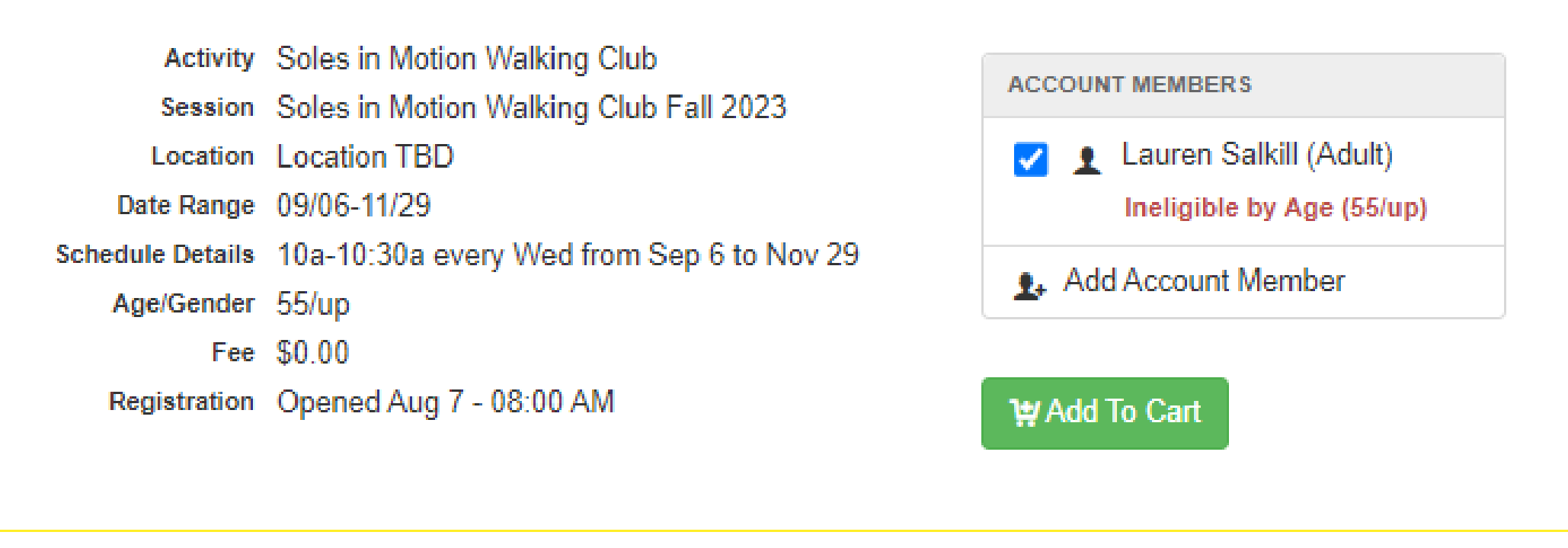

White Elephant Gift Exchange (1) Join the fun of a White Elephant ...

Yellowstone Meeting (1) This is an informational meeting ....

\$0

and the second

×

\$0

# Select the person you wish to register by clicking the box, then click "Add To Cart"

### # Item

1. Betty White for Soles in Motion Walking Club Soles in Motion Walking C...

TOTAL

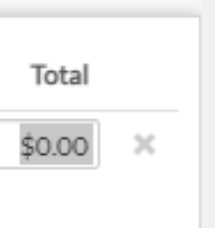

- -

\$0.00 1;#Checkout Click "Close" to add more to your cart or click "checkout"

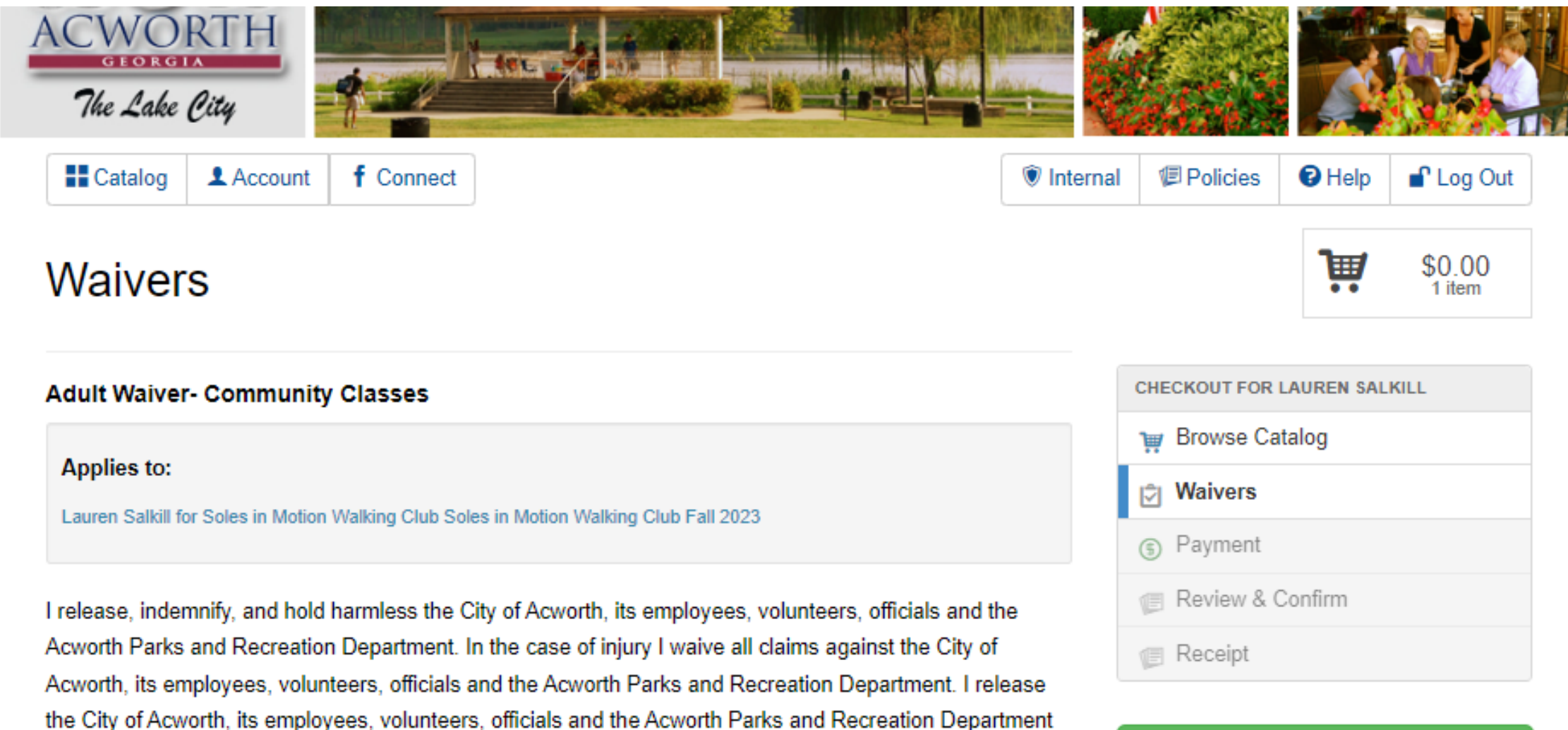

the City of Acworth, its employees, volunteers, officials and the Acworth Parks and Recreation Department of any and all claims, demands, and causes of action whatsoever kind and nature arising from my participation in this program. I hereby covenant not to sue those named herein and I do hereby further state that neither I nor my heirs, executors, assigns and transfers will ever sue at any time the City of Acworth, its employees, volunteers, officials and the Acworth Parks and Recreation Department for negligence or liability of any type on their behalf or from another participant in this program. Once classes have begun, I understand that after three (3) weeks I will not be eligible for a refund. The undersigned agrees, as a further consideration and inducement for this release and indemnity agreement, that it shall apply to all unknown and unanticipated injuries and damages directly and indirectly resulting from the said accident, as well as to those now disclosed. The undersigned hereby acknowledge(s) receipt of a copy of this release before signing it.

I agree on behalf of Lauren Salkill

Read the waivers and click the agree box

# Confirm Waiver Agreement > Srowse Catalog Follow us on Social Media f Ø @ 2013 City of Acworth | 4762 Logan Rd | Acworth, GA 30101 | (770) 917-1234

### Then click "Confirm Waiver Agreement"

| ltem                                                               | Price         |    |                                             |                        |                                                         |
|--------------------------------------------------------------------|---------------|----|---------------------------------------------|------------------------|---------------------------------------------------------|
| 1. Lauren Salkill for Soles in Motion Walking Club Soles in Motion | \$0.00 ×      | ζ. | CHECKOUT FOR LAUREN SALKI                   | LL                     |                                                         |
| Walking Club Fall 2023                                             | <b>*</b> **** |    | Howse Catalog                               |                        |                                                         |
| Total Charges                                                      | \$0.00        | _  | Waivers                                     |                        |                                                         |
| lotes                                                              |               |    | Payment     Posice 2 Occ 5                  |                        |                                                         |
|                                                                    |               |    | Review & Confirm                            |                        |                                                         |
|                                                                    |               |    | Receipt                                     |                        |                                                         |
|                                                                    | /             | 6  | Review Transa                               | action 🗲               | Click "Rev                                              |
|                                                                    |               |    |                                             | < Waivers              |                                                         |
|                                                                    |               |    | Follow us on Social Med                     | Review                 | v & Confirm                                             |
|                                                                    |               |    | f 🖸                                         | ltem                   |                                                         |
|                                                                    |               |    |                                             | 1. Lauren S<br>Walking | alkill for Soles in Motion Walking Cl<br>Club Fall 2023 |
|                                                                    |               |    | © 2013 City of Acworth   4762 Logen Rd   Ac |                        |                                                         |
|                                                                    |               |    |                                             | Payment Su             | mmary                                                   |
|                                                                    |               |    |                                             | No Payment             |                                                         |
|                                                                    |               |    |                                             |                        |                                                         |
|                                                                    |               |    |                                             | The                    | n click "Cor                                            |

### view Transaction"

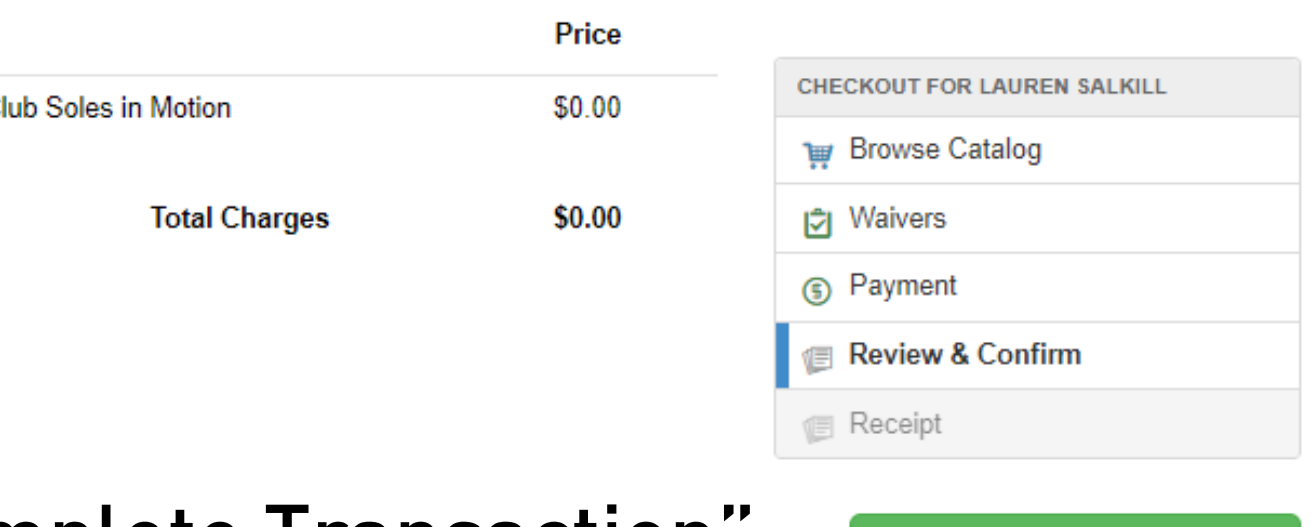

### nplete Transaction"

Complete Transaction >

### A Payment

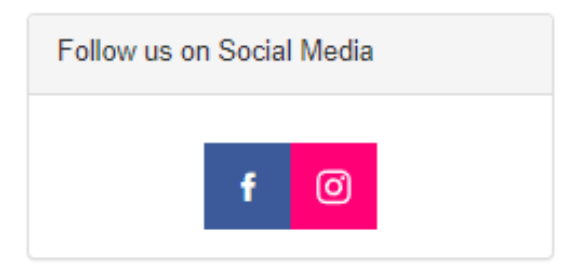

# You can email or print your receipt and then you're done!

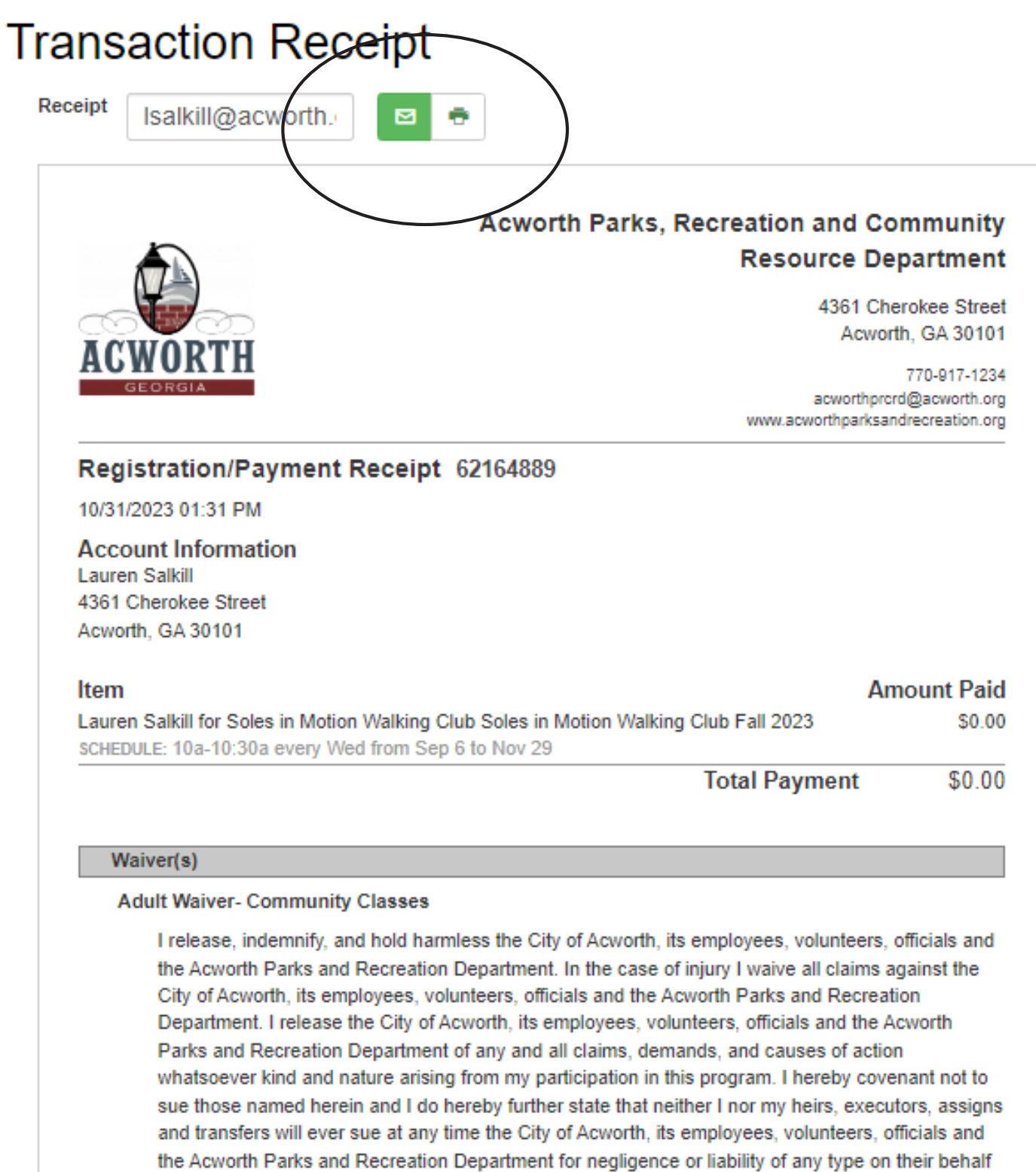

and transfers will ever sue at any time the City of Acworth, its employees, volunteers, officials and the Acworth Parks and Recreation Department for negligence or liability of any type on their behalf or from another participant in this program. Once classes have begun, I understand that after three (3) weeks I will not be eligible for a refund. The undersigned agrees, as a further consideration and inducement for this release and indemnity agreement, that it shall apply to all unknown and unanticipated injuries and damages directly and indirectly resulting from the said accident, as well as to those now disclosed. The undersigned hereby acknowledge(s) receipt of a copy of this release before signing it.

### Activity Notes

### Soles in Motion Walking Club Soles in Motion Walking Club Fall 2023

Soles in Motion Walking Club is for Active Adults, 55+. We will meet at 9am for a 30 minute walk. Location will vary depending on the weather, but will be at Logan Farm Park or at the track inside of the Community Center, Please be sure to bring water and wear proper shoes.

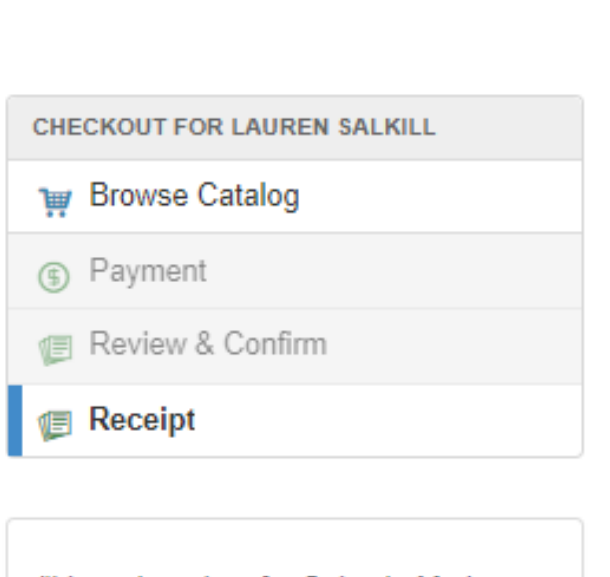

"I just signed up for Soles in Motion Walking Club at APRCRD"

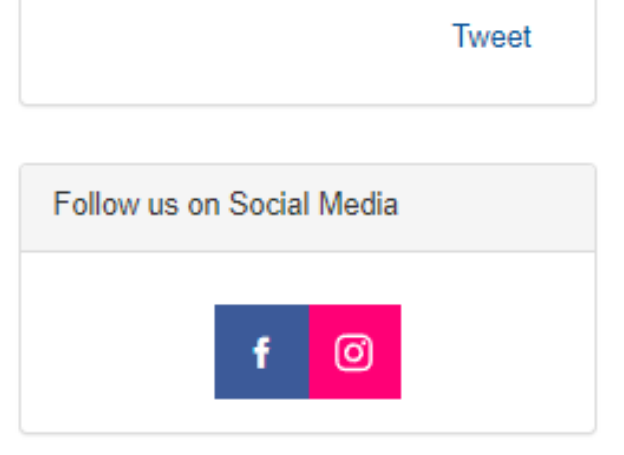